# 作業-批改作業

1. 進入 iCAN5 遠距教學平台後選擇您要進入的課程

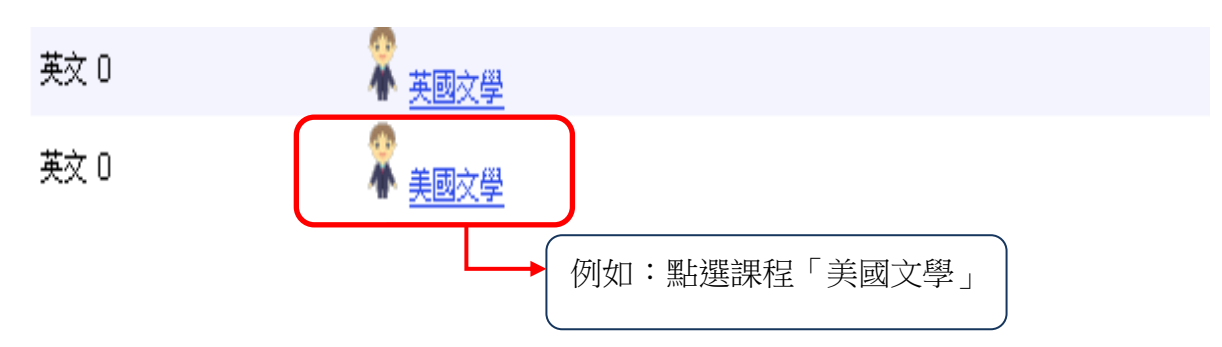

2. 進入課程頁面=>點選左方「課程功能」中作業旁的 1 全開=>進入「作業管理」

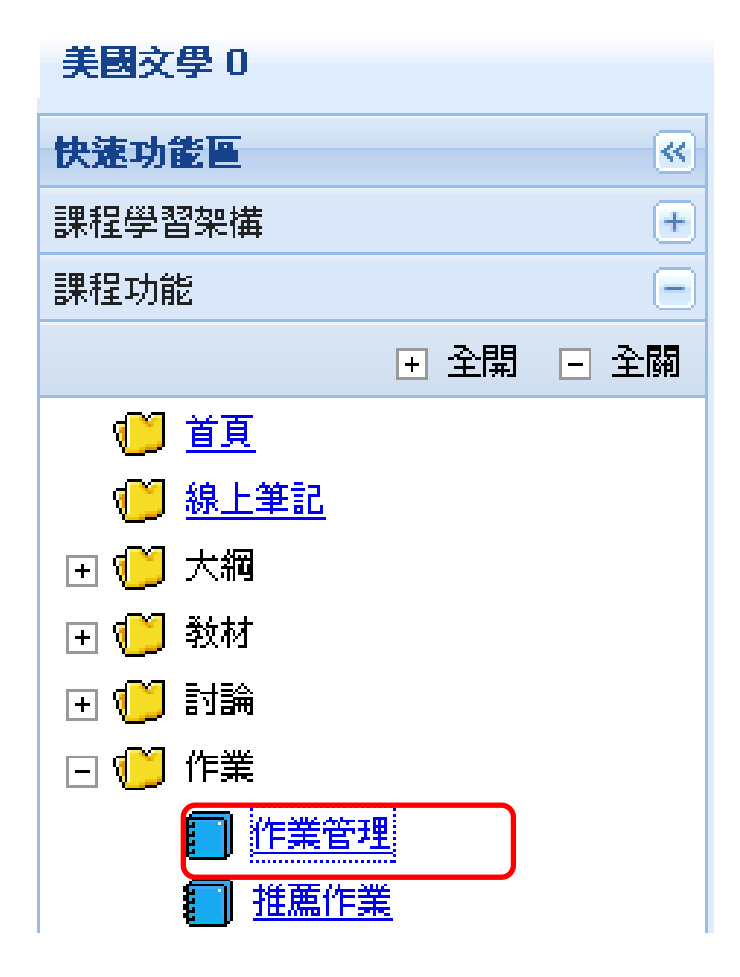

3. 選擇您要批閱的作業,例如:選擇「To my dear husband」=>請點選「 / 」鍵

| 作業標題                 | 起始日期             | 結束日期             | 補繳開始                | 補繳結束                | 成績公佈日期           | 編輯 | 刪除 | 成績 |
|----------------------|------------------|------------------|---------------------|---------------------|------------------|----|----|----|
| 美國文學時代背景             | 2011/10/18 08:00 | 2011/10/28 08:00 | 2011/10/29<br>08:00 | 2011/10/30<br>08:00 | 2011/10/31 08:00 | Ø  | 9  | 1  |
| "To my dear husband" | 2011/10/26 00:00 | 2011/10/27 16:00 | 2011/10/27<br>18:00 | 2011/10/30<br>00:00 |                  | 1  | 0  | /  |

4. 可看見最上方的功能列、作業詳細資料及學生的繳交狀況。

| ・ 回作業列表                     | 🖗 編輯作業 👒         | 匯出成績 🥔     | 下載學生檔案         | ☑ 通知缺繳 | 功能列                | Ī           |        |      |               |       |              |       |
|-----------------------------|------------------|------------|----------------|--------|--------------------|-------------|--------|------|---------------|-------|--------------|-------|
| 作業類別                        | 平時               |            |                |        | 10 · · · · · · · · |             |        |      |               |       |              |       |
| 作業 標題                       | iCAN5新增作業        |            |                |        |                    |             |        |      |               |       |              |       |
| 作業 說明                       |                  |            |                |        |                    |             |        |      |               |       |              |       |
| 繳交方式                        | 檔案上傳             |            |                |        |                    |             |        |      |               |       |              |       |
| 起始日期                        | 2011/8/17 10:00  |            |                |        |                    |             |        |      |               |       |              |       |
| 結束日期                        | 2011/10/5 23:59  |            |                |        |                    |             |        |      |               |       |              |       |
| 成績公佈日期                      | 2011/10/31 00:00 |            |                |        |                    |             |        |      |               |       |              |       |
| 伸激開始                        |                  |            |                |        |                    |             |        |      |               |       |              |       |
| 間激結果                        | 5% 成结计家铅定        |            |                |        |                    |             |        |      |               |       |              |       |
| 附件                          | N MIRCH ANNO     |            |                |        |                    |             |        |      |               |       |              |       |
| 成績統計                        | 最高分: 最低分         | : 平均: 低    | 於60分:5人        |        |                    |             |        |      |               |       |              |       |
| 學生附件容量                      | 11.31 KB         |            |                |        |                    |             |        |      |               |       |              |       |
| 匯入成績                        |                  |            |                |        |                    | 瀏覽          | 上傳     |      |               |       |              |       |
| <b>微交狀態</b> 最               | 後繳交時間            |            |                |        |                    |             |        |      |               |       |              |       |
| 推薦<br>學生 / 批閱 <sup>身会</sup> | 分 <u>条級▼</u>     | <u>學號</u>  | 姓名             | 成績     | <u>排名</u> (不公開)    | 缺繳          | 評語     |      | 批閱回饋          | 學生 備註 | 下載           | 繳交狀態  |
| ■/■ 學                       | 生 (全)専業倫理1<br>年級 | A224110001 | 楊小加            |        |                    |             |        |      | 上傳            |       |              | 已逾期   |
| ■/■ 學                       | 生 企管 1年級         | A123451127 | 測試學生           |        |                    |             |        |      | 上傳            |       |              | 已逾期   |
| 🔲 / 🔲  學                    | 生 英文 3年級乙        | 597202111  | 江盈誼<br>(Amber) |        |                    |             |        |      | 上傳            |       |              | 已逾期   |
| ■/■ 學                       | 生 英文 2年級乙        | 598202493  | 楊賢佳            |        |                    |             | 只寫評語看的 | 的見嗎  | <u>上傳 (1)</u> |       | 0 <u>(1)</u> | 已繳交   |
| □/□ 學                       | 生 英文 1年級甲        | 599061121  | 陳美霖 (Rosa)     |        |                    |             |        |      | 上傳            |       |              | 已逾期   |
| 推薦                          |                  |            |                |        |                    |             |        |      |               |       |              | 儲存 取消 |
| 功能                          | 列功能說             | 明:         |                |        |                    |             |        |      |               |       |              | 、、、   |
| 1.                          | 回作業列導            | 表:回到       | 到作業列           | 表      |                    |             |        |      |               |       |              |       |
| 2.                          | 編輯作業             | :可修改       | 女作業內           | 容      |                    |             |        |      |               |       |              |       |
| 3.                          | 匯出成績             | :可匯と       | 出學生的           | 成績多    | 利表,該               | 亥檔奚         | 家可在匯   | 重入成績 | 睛匯            | Z     |              |       |
|                             | (詳細說明請看 p.3)     |            |                |        |                    |             |        |      |               |       |              |       |
| 4.                          | 下載學生             | 檔案:「       | 下載學生           | 已繳了    | 交的作業               | <b>養檔</b> 3 | ж<br>К |      |               |       |              |       |
|                             | (詳細說明            | 請看 p.4     | 4)             |        |                    |             |        |      |               |       |              |       |

5. 請點選「匯出成績」 (1)

| 9 回作業列表 | <ul> <li>♥ 編輯作業 </li> <li>■ 匯出成績 </li> <li>● 下載學生檔案 </li> <li>■ 通知缺激</li> </ul> |
|---------|---------------------------------------------------------------------------------|
| 作業類別    | 平時                                                                              |
| 作業 標題   | iCAN5新增作業                                                                       |
| 作業 說明   |                                                                                 |
| 激交方式    | 檔案上傳                                                                            |
| 起始日期    | 2011/8/17 10:00                                                                 |
| 結束日期    | 2011/10/5 23:59                                                                 |
| 成績公佈日期  | 2011/10/31 00:00                                                                |
| 補繳開始    |                                                                                 |
| 補繳結束    |                                                                                 |
| 成績比率    | 5% 成績比率設定                                                                       |
| 附件      |                                                                                 |
| 成績統計    | 最高分: 最低分: 平均: 低於60分:5人                                                          |
| 學生附件容量  | 11.31 KB                                                                        |
| 匯入成績    | (2) 》 》 》 》 》 》 》 》 》 》 》 》 》 》 》 》 》 》 》                                       |

全選缺繳人員 確定 取消

## (1) 匯出成績後,可在欄位中輸入成績以及評語,編輯完成請儲存

| Χ           | , , , , , , , , , , , , , , , , , , ,                                                                                                    |             |               | iCAN50001012_iCAN              | 15新增作 | 業 [相容模式] | - Microsof   | ft Excel | 1.1.1.1.1.1.1.1.1.1.1.1.1.1.1.1.1.1.1.1. | and it.                                       |                                                                        |          |
|-------------|----------------------------------------------------------------------------------------------------|-------------|---------------|--------------------------------|-------|----------|--------------|----------|------------------------------------------|-----------------------------------------------|------------------------------------------------------------------------|----------|
| 榰           | 「二字の「二字の「二字の」 「二字の「二字の」 「二字の」 「二字 「二字の」 「二字の」 「二字の」 「二字 「二字」 「二字 「二字」 「二字 「二字」 「二字」 「二字」 「 | 版面配置 公式     | は 資料          | 校閱 檢視                          |       |          |              |          |                                          |                                               | a                                                                      | , 🕜 — é  |
| 「<br>」<br>貼 |                                                                                                    | • 12        | • А́ ѧ́       | = <sub>=</sub> »,<br>=== 2 2 2 | -<br> | \$ - % , | ▼<br>€.0 .00 | 職部       | 定格式化的條件 ▼<br>3式化為表格 ▼<br>3互格様式 ▽         | 冒== 插入 ▼<br>副除 ▼<br>副格式 ▼                     | Σ · A<br>J · Z<br>A · J · Z<br>A · J · J · J · J · J · J · J · J · J · | 節選 尋找與   |
| 剪           | ▼                                                                                                    | 字型          | 5             | 對齊方式                           | G.    | 數值       | 5            |          | 樣式                                       | 儲存格                                           | [ 編                                                                    | 選取▼<br>輯 |
|             | G5                                                                                                    | <b>-</b> (0 | <i>f</i> ∗ म] | 在此處編輯評語                        |       |          |              |          |                                          |                                               |                                                                        |          |
|             | Α                                                                                                    | В           | С             | D                              | D E F |          |              |          | G                                        |                                               |                                                                        |          |
| 1<br>2<br>3 | 作業名稱         iCAN5新增作業           起始日期         2011/8/17 10:00           结束日期         2011/10/5 23:59                                                                                                    |             |               |                                |       |          |              |          | 159f3c21-7357-4e<br>2013/05/10 17:05     | ff-99cc-984b                                  | 8f01d841                                                               |          |
| 4           | 學系                                                                                                    | 2           | 年級            | 學號                             | 姓名    | ž        | 成績           |          | 鞑蹕                                       |                                               |                                                                        | 是否       |
| 5           | 5 英國語文學系                                                                                                    |             | 2             | 500061504                      | 侯佣    | 利宜       | 10           | 0.00     | 可在此處編輯                                   | きょう ジョン ション ション ション ション ション ション ション ション ション シ |                                                                        |          |
| 6           | 6 中國文學系                                                                                                    |             | 4             | 598011064                      | 黃琲    | 私委       | 10           | 0.00     |                                          |                                               |                                                                        |          |
| 7           | 7 英國語文學系                                                                                                    |             | 4             | 598202493                      |       | ¥佳       | 10           | 0.00     |                                          |                                               |                                                                        |          |
|             |                                                                                                    |             |               |                                |       |          |              |          |                                          |                                               |                                                                        |          |

#### (2)點選瀏覽,選擇編輯完的檔案,再點選上傳,於下方點選確定鍵,即可看到此畫面

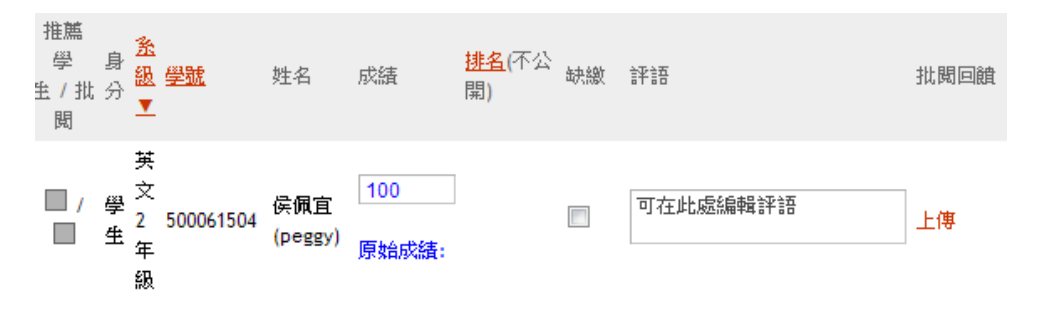

6. 請點選「下載學生檔案」,下載學生作業檔案,出現檔案下載視窗後,請按「儲存」鍵。

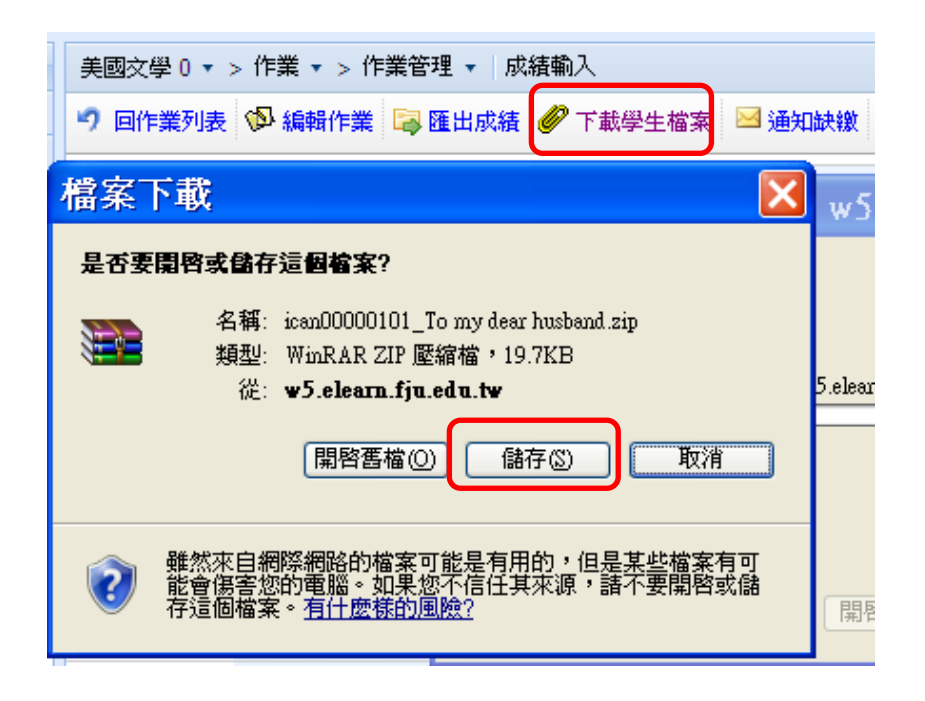

7. 教師再將學生作業儲存在自己的電腦上。

| 另存新檔                                                   |                                         |              | x |
|--------------------------------------------------------|-----------------------------------------|--------------|---|
|                                                        | ▶ • • • · · · · · · · · · · · · · · · · |              | Q |
| 組合管理 ▼ 新                                               | 自資料夾                                    | == ▼<br>₩= ▼ | 0 |
| ▲ 🚖 我的最愛                                               | <b>集體種</b><br>系統資料夾                     |              |   |
| ■ 桌面 ◎ 最近的位置                                           | E LYR<br>系統資料夾                          |              | Ш |
| ▲ 🧊 煤體櫃<br>▶ 📑 文件                                      | ● 電腦<br>系統資料夾<br>● 網路                   |              |   |
| ▷ <b>○/</b> 目来<br>▷ <b>副</b> 視訊<br>▷ <mark>圖</mark> 周片 | 条統資料夾<br>ARCAI-T                        |              |   |
| ⊿ 🛋 電腦                                                 | ◆ 福案資料夾                                 |              | - |
| 檔案名稱(N):                                               | 10011000CEGAT0000001_iCAN5新增作業          |              | • |
| 存檔類型(T):                                               | 壓縮的 (zipped) 資料夾                        |              | • |
| · 陽藏資料夾                                                | 存楣(S)                                   | 取消           |   |

8. 儲存在教師的電腦後,教師再解壓縮即可。解完壓縮後,即可見到學生繳交的作業檔案。

9. 教師批改完作業後,可再回到批改作業的畫面,輸入學生的成績與評語。如下圖所示:

請注意:若要讓學生看見成績與評語,請教師要設定「成績公佈日期」。

| 成績公佈日期                      | 2011/10/31 00:00 | 請記得輸入成績公佈日期 |                |           |                 |     |             |        |  |  |  |
|-----------------------------|------------------|-------------|----------------|-----------|-----------------|-----|-------------|--------|--|--|--|
| THINK HEISE                 |                  |             |                | + 1-1 771 |                 |     |             |        |  |  |  |
| 補繳結束                        |                  |             |                |           |                 |     |             |        |  |  |  |
| <b>成績比率</b> 5% 成績比率設定       |                  |             |                |           |                 |     |             |        |  |  |  |
| 附件                          |                  |             |                |           |                 |     |             |        |  |  |  |
| 成績統計                        | 最高分: 最低分         | : 平均: 低     | 淤60分:5人        |           |                 |     |             |        |  |  |  |
| 學生附件容量                      | 11.31 KB         |             |                |           |                 |     |             |        |  |  |  |
| 匯入成績                        |                  |             |                |           |                 | 瀏覽  | 上傳          |        |  |  |  |
| <u>繳交狀態</u> 最               | 後繳交時間            |             |                |           |                 |     |             |        |  |  |  |
| 推薦<br>學生 / 批閱 <sup>身:</sup> | 分 <u>条級▼</u>     | <u>學號</u>   | 姓名             | 成績        | <u>排名</u> (不公開) | 缺繳  | 辞語          | 批閱回饋   |  |  |  |
| ■/■ 學                       | 生 (全)專業倫理1<br>年級 | A224110001  | 楊小加            | 0         |                 |     | 1交作業也可以看建評語 | 上傳     |  |  |  |
| ■/■ 學                       | 生 企管 1年級         | A123451127  | 測試學生           |           |                 |     |             | 上傳     |  |  |  |
| □/□ 學:                      | 生 英文 3年級乙        | 597202111   | 江盈誼<br>(Amber) |           | ]               |     |             | 上傳     |  |  |  |
| ■/■ 學:                      | 生 英文 2年級乙        | 598202493   | 楊賢佳            | 85        | 可輸入成績           | 調神評 | 語諸多加油       | 上傳 (1) |  |  |  |
| ■/■ 學:                      | 生 英文 1年級甲        | 599061121   | 陳美霖 (Rosa)     |           |                 |     |             | 上傳     |  |  |  |

# 作業-推薦作業

1. 若要推薦學生作業,請先確認學生的作業繳交狀態,顯示為「已繳交」,才可推薦其作業。

| <b>鐵交狀態</b> 最後搬交時間 |    |            |            |     |    |                 |    |        |           |       |              |              |
|--------------------|----|------------|------------|-----|----|-----------------|----|--------|-----------|-------|--------------|--------------|
| 推薦<br>學生 / 批閲      | 身分 | <u>系級▼</u> | <u>學號</u>  | 姓名  | 成績 | <u>排名</u> (不公開) | 缺繳 | 評語     | 批閱回饋      | 學生 備註 | 下載           | 繳交狀態         |
| 1                  | 學生 | 英文 2年級     | 598011064  | 黄珮雯 | 90 | 1               |    | 作業內容完整 | <u>上傳</u> |       | 0 <u>(1)</u> | 已繳交          |
| 0/                 | 學生 | 英文 1年級     | Q123456789 | 黄小文 | 80 | 2               |    | 尚佳     | <u>上傳</u> |       | 0 <u>(1)</u> | 已繳交          |
| 推薦                 |    |            |            |     |    |                 |    |        |           |       |              | <b>儲存</b> 取消 |

## 2. 可在此處勾選欲推薦的學生作業,勾選完畢後,請按「推薦」鍵。

| 推薦<br>學生 / 批閱 | 身分 | <u>系級▼</u> | <u>學號</u>  | 姓名  | 成績 | <u>排名</u> (不公開) | 缺繳 | 評語 | 批閱回饋      | 學生 備註 | 下載           | 繳交狀態 |
|---------------|----|------------|------------|-----|----|-----------------|----|----|-----------|-------|--------------|------|
| 🗹 / 🔳         | 學生 | 英文 2年級     | 598011064  | 黄珮雯 | 90 |                 |    |    | <u>上傳</u> |       | 0 <u>(1)</u> | 已繳交  |
| 🗹 / 🔳         | 學生 | 英文 1年級     | Q123456789 | 黄小文 | 80 |                 |    |    | <u>上傳</u> |       | 0 <u>(1)</u> | 已繳交  |
| 推薦            |    |            |            |     |    |                 |    |    |           |       |              | 儲存取消 |

3. 請填寫「推薦標題」及「推薦原因」。

| - 美國文學 O ▼ > 作業 ▼ > 作業管理 ▼  成績輸入 |                    |  |  |  |  |  |  |  |  |
|----------------------------------|--------------------|--|--|--|--|--|--|--|--|
| 9 回上一頁                           |                    |  |  |  |  |  |  |  |  |
| <b>學生</b> 黄珮雯 ,黄小文               |                    |  |  |  |  |  |  |  |  |
| 推直標題                             | 美國交學作業推薦           |  |  |  |  |  |  |  |  |
| 推薦原因                             | 作業內容完整且版面配置整齊      |  |  |  |  |  |  |  |  |
| 若不設定推                            | 若不設定推薦標題,將以作業名稱為標題 |  |  |  |  |  |  |  |  |

4. 設定起始日期後,按「確定」鍵即可。

0 起始日期 未設定起始日期,表示不設定起始時間 確定 取消

5. 出現 🖉 圖示,表示已完成作業推薦

| 推薦<br>學生 / 批閲                                                                                                    | 身分 | <u>系級▼</u> | <u>學號</u>  | 姓名  |  |  |  |  |  |  |
|----------------------------------------------------------------------------------------------------|----|------------|------------|-----|--|--|--|--|--|--|
| <ul> <li>Image: A set of the set of the</li></ul> | 學生 | 英文 2年級     | 598011064  | 黄珮雯 |  |  |  |  |  |  |
| <b>Ø</b> / 🗆                                                                                                    | 學生 | 英文 1年級     | Q123456789 | 黄小文 |  |  |  |  |  |  |
| 推薦                                                                                                    |    |            |            |     |  |  |  |  |  |  |
| 圓示說明: 🤍 已推薦 🔍 未推薦                                                                                                    |    |            |            |     |  |  |  |  |  |  |